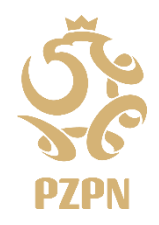

Łączy nas piłka

## JAK DODAĆ ADRES KORESPONENCYJNY W SYSTEMIE PZPN24?

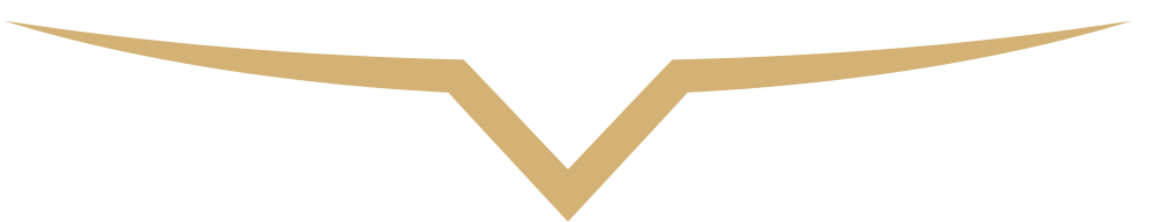

1. Zaloguj się na stronie <u>https://pzpn24.pzpn.pl/</u>.

2. Kliknij w zakładkę DANE PERSONALNE

| MENU                                      | DANE PODSTAWOWE               |            |
|-------------------------------------------|-------------------------------|------------|
| DANE PERSONALINE                          | Dare podsterowe               | ~          |
| III FUNKCIE FORGANIZACIE:<br>Nova funkcja | • Fig                         |            |
| Nowa organizacja                          | Kazvido     POLSOE     POLSOE |            |
|                                           | Miljace unstatelia            |            |
|                                           | Deta underla Ref Kobiesa Y    |            |
|                                           | HSIL/Respon                   | eń zdjęcie |
|                                           | Zapisz                        |            |
|                                           | Dane kontaktowe               | · · ·      |
|                                           | Clane adresowe                | •          |
|                                           |                               |            |
|                                           |                               |            |

zespol.medyczny@pzpn.pl 1

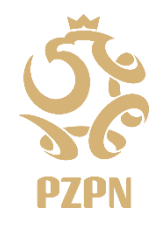

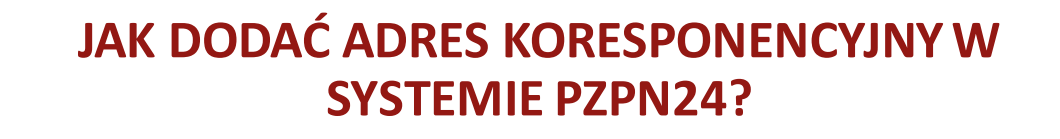

3. Kliknij w zakładkę **DANE ADRESOWE** 

| ENU                   | DANE PODSTAWOWE   |         |        |                |
|-----------------------|-------------------|---------|--------|----------------|
| DANE PERSONALINE      | Dane podstawowe   |         |        | *              |
| FUNKCJE I ORGANIZACJE | Imię              |         |        |                |
| va funkcja            | + Nazwisko        |         |        |                |
| va organizacja        | +<br>Dbywatelstwo | POLSKIE |        |                |
|                       | Miejsce urodzenia |         |        |                |
|                       | Data urodzenia    |         |        |                |
|                       | Plet              | Kobieta | *      |                |
|                       | PESEL/Paszport    |         |        | Wymień zdjęcie |
|                       |                   |         | Zapisz |                |
|                       | Dana kastaktawa   |         |        |                |
|                       | Dane adresowe     |         |        | >              |
|                       |                   |         |        |                |
|                       |                   |         |        |                |

Łączy nas piłka 🚧 🚧 🚧 🚧 🚧 🚧

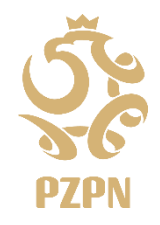

Łączy nas piłka

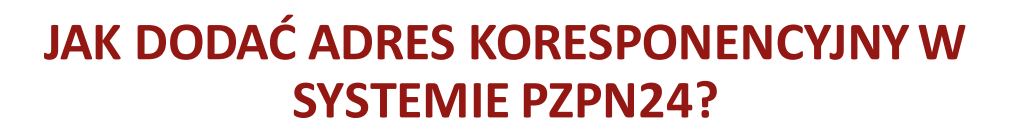

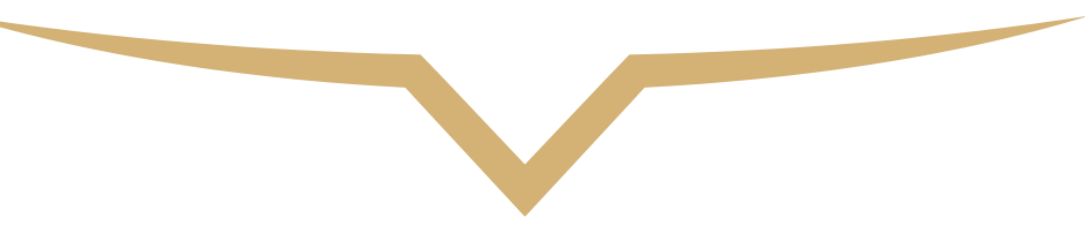

4. Kliknij w opcję **DODAJ ADRES KRAJOWY** 

| >    |
|------|
| •    |
|      |
| 1.88 |
|      |
|      |
|      |

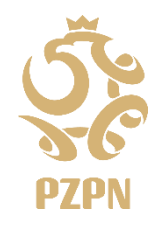

## JAK DODAĆ ADRES KORESPONENCYJNY W SYSTEMIE PZPN24?

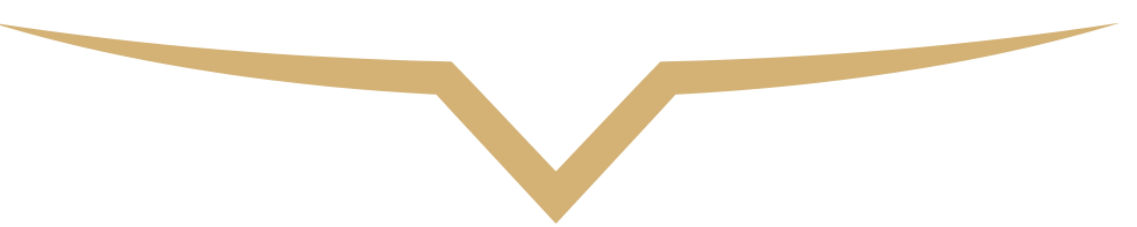

5. Uzupełnij wymagane informacje.W zakładce TAGS, wybierz PODSTAWOWY.Na koniec kliknij ZAPISZ

| MENU                   | D        | ANE PODSTAWOWE    |         |        |                  |
|------------------------|----------|-------------------|---------|--------|------------------|
| DANE PERSONALNE        |          | Dane podstawowe   |         |        | ~                |
| C FUNKCAE FURGANIZACAE |          | Imiq              |         |        |                  |
| Nowa funkcja           | +        | Nazwisko          |         |        |                  |
| iowa organizacja       |          | Obywatelstwo      | POLSKIE |        |                  |
|                        |          | Miejsce urodzenia |         |        |                  |
|                        |          | Deta urodzenia    |         |        |                  |
|                        |          | Pieć              | Kobieta | ٣      |                  |
|                        |          | PESEL/Pasaport    |         |        | Ø Wymień zdjęcie |
|                        | 1000     |                   |         | Zapisz |                  |
|                        | i anna i | Dane kontaktowe   |         |        | >                |
|                        |          | Dane adresowe     |         |        | >                |
|                        |          |                   |         |        |                  |
|                        | 10000    |                   |         |        |                  |